## Detection versions upgrade guide

Step 1:'SET'->'Version'

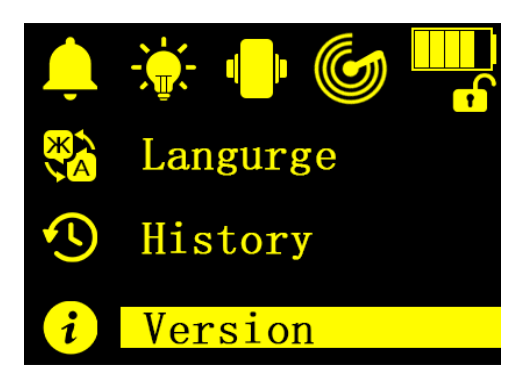

Step 3:press and hold the 'SET' for 5S to upgrade

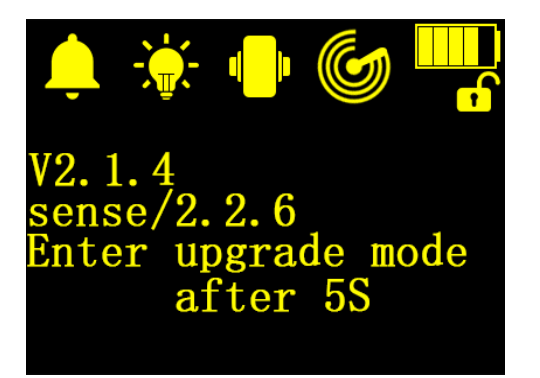

Step 4-2:wait for the WIFI: sense \* appear

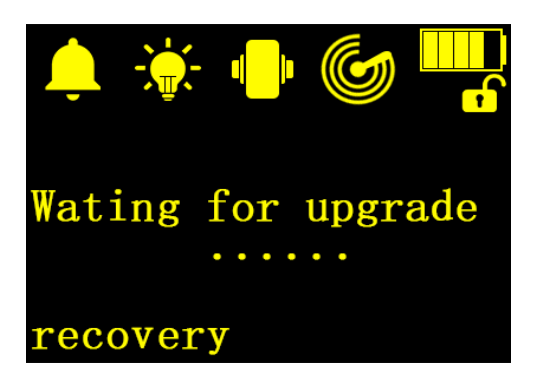

Step 2:enter the version interface

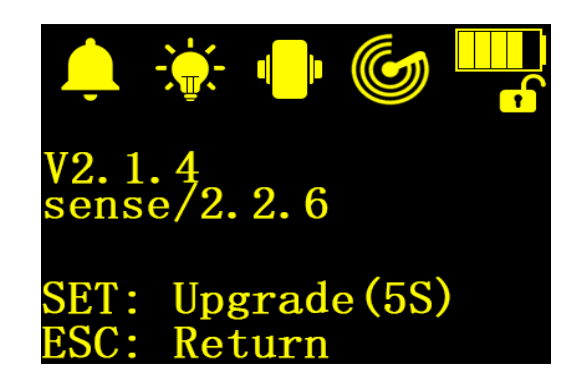

Step 4-1:wait for the WIFI: sense\_\* appear

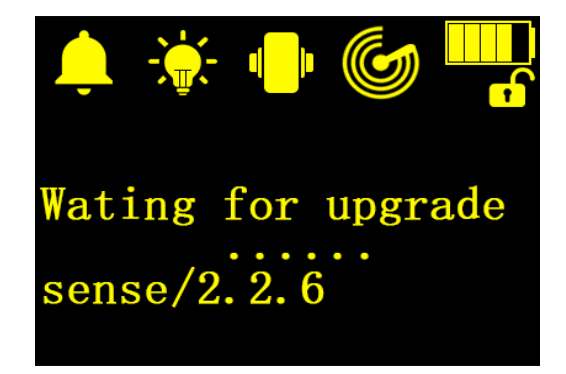

Step 4-3:wait for the WIFI: sense \* appear

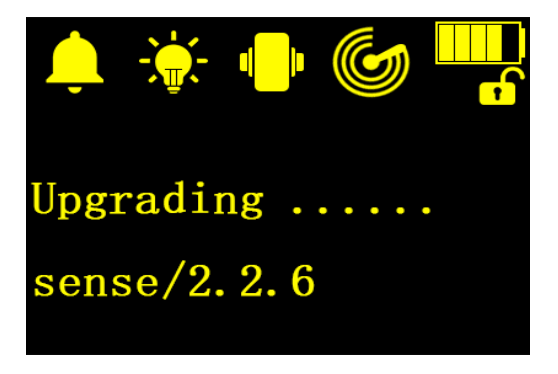

## Detection versions upgrade guide

Step 5:connect the WIFI :sense\_\*

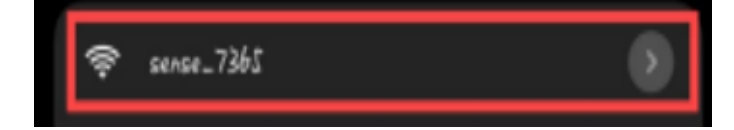

Step 7:log in accout

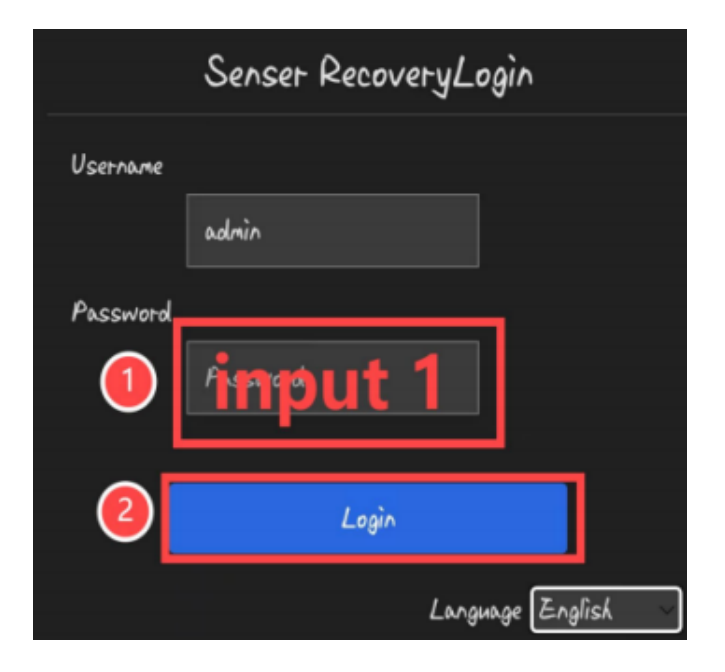

Step 8-2:upload the file

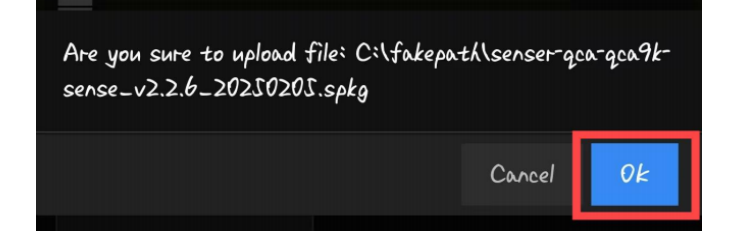

Step 6:enter '192.168.7.1' in browser

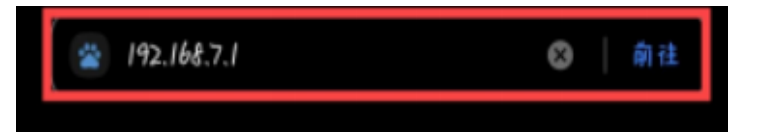

Step 8-1:upload the file

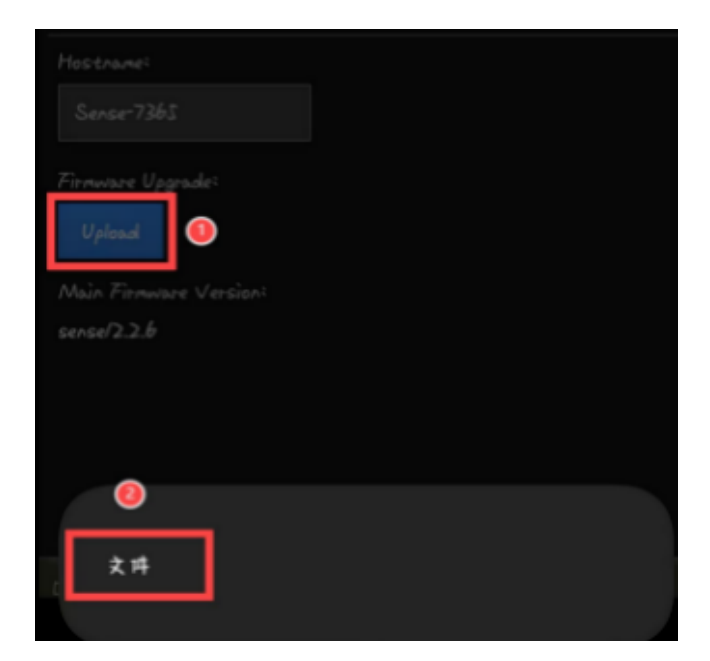

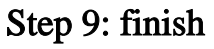

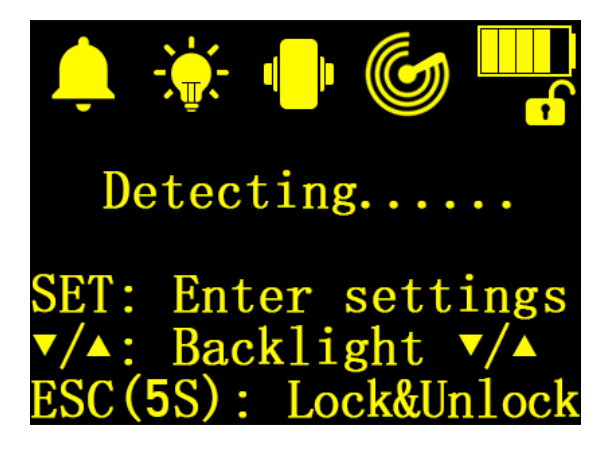